# СОГЛАСОВАНО

Генеральный директор

ООО «КИА»

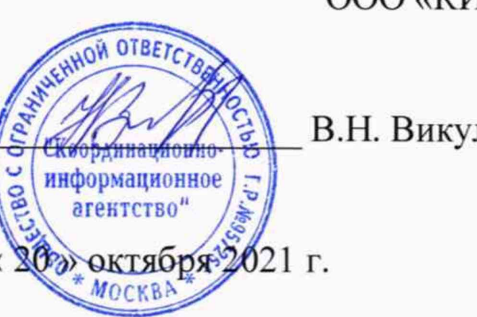

В.Н. Викулин

# Государственная система обеспечения единства измерений

Тестеры-анализаторы пакетных сетей МАКС-ЕМК-Х

Методика поверки

дата

Подп. и

Инв.№ дубл.

Взам. инв. №

дата

Подп. и

# МБСЕ.468212.011 МП

г. Москва 2021 г.

|     |      |          |                   |                         | Тестеры-анализаторы пакетных сетей МАКС-ЕМК-Х | Лист                                                                                                    |
|-----|------|----------|-------------------|-------------------------|-----------------------------------------------|----------------------------------------------------------------------------------------------------|
| Изм | Лист | № докум. | Подп.             | Дата                    | Методика поверки                              | 1                                                                                                    |
|     | Изм  | Изм Лист | Изм Лист № докум. | Изм Лист № докум. Подп. | Изм Лист № докум. Подп. Дата                  | Изм         Лист         № докум.         Подп.         Дата         Тестеры-анализаторы пакетных сетей МАКС-ЕМК-Х<br>Методика поверки |

# СОДЕРЖАНИЕ

| 1. Общие положения                                                         | 3     |
|----------------------------------------------------------------------------|-------|
| 2. Перечень операций поверки                                               | 3     |
| 3. Требования к условиям проведения поверки                                | 4     |
| 4. Требования к специалистам, осуществляющим поверку                       | 4     |
| 5. Метрологические и технические требования к средствам поверки            | 4     |
| 6. Требования по обеспечению безопасности проведения поверки               | 5     |
| 7. Внешний осмотр средства измерений                                       | 5     |
| 8. Подготовка к проведению поверки. Опробование средства измерений         | 6     |
| 9. Проверка программного обеспечения                                       | 7     |
| 10. Определение метрологических характеристик средства измерений           | 7     |
| 11 Подтверждение соответствия средства измерений метрологическим требовани | иям21 |
| 12. Оформление результатов поверки                                         | 21    |
|                                                                            |       |
|                                                                            |       |

| Подп. и дата |          |   |      |          |   |       |      |                                               |      |
|--------------|----------|---|------|----------|---|-------|------|-----------------------------------------------|------|
| Инв.№ дубл.  |          |   |      |          |   |       |      |                                               |      |
| Взам. инв.№  |          |   |      |          |   |       |      |                                               |      |
| Подп. и дата |          |   |      |          |   |       |      |                                               |      |
| подл.        |          |   |      |          |   |       | 36   |                                               |      |
| B.Nº         | $\vdash$ | + |      |          | _ |       |      | Тестеры-анализаторы пакетных сетей МАКС-ЕМК-Х | Лист |
| Ин           | Из       | М | Лист | № докум. |   | Подп. | Дата | Методика поверки                              | 2    |

#### 1. Общие положения

Настоящая методика поверки (далее – МП) устанавливает методы и средства первичной, периодической поверки Тестеров-анализаторов пакетных сетей МАКС-ЕМК-Х (далее – тестеры-анализаторы).

Применяемые для поверки тестеров-анализаторов средства измерений (СИ) должны обеспечивать прослеживаемость поверяемого СИ к государственным первичным эталонам единиц величин: времени, частоты и национальной шкалы времени РФ (Государственный первичный эталон единиц времени, частоты и национальной шкалы времени ГЭТ 1-2018), единиц измерения объемов цифровой информации (Государственный первичный эталон единиц измерения объемов передаваемой цифровой информации по каналам Интернет и телефонии ГЭТ 200-2012).

Реализация МП в соответствии с п.11 Приложения 3 к Приказу Минпромторга России от 28.08.2020г. № 2907 обеспечивается методом прямых измерений с непосредственной оценкой и сравнением измеряемых величин с эталоном (равномерное компарирование) с применением рабочих эталонов единиц времени, частоты и национальной шкалы времени (по Приказу Росстандарта № 1621 от 31.07.2018 г.) и единиц измерения объемов цифровой информации (по ГОСТ 8.873-2014).

Поверку тестеров-анализаторов осуществляют один раз в год метрологические службы, аккредитованные на данные виды работ.

#### 2. Перечень операций поверки

1.1 При первичной и периодической поверках должны выполняться операции, указанные в таблице 1.

Таблица 1

| _         |                      |                                |                                                     |                                      |                      |                                   | Номер пункта                    | Проведени при п | е операций оверке |    |
|-----------|----------------------|--------------------------------|-----------------------------------------------------|--------------------------------------|----------------------|-----------------------------------|---------------------------------|-----------------|-------------------|----|
| дата      |                      |                                | Наименов                                            | ание опе                             | рации                | ſ                                 | методики<br>поверки             | первичной       | периодической     | i  |
| п. и      | 1.                   | Вне                            | шний осмотр                                         | о средств                            | ва изм               | 7                                 | да                              | да              |                   |    |
| пол       | 2.<br>Oi             | Под<br>1робо                   | готовка к<br>вание                                  | провед                               | ению                 | поверки.                          | 8                               | да              | да                |    |
| .1.0      | 3.                   | Про                            | верка програ                                        | аммного                              | обесп                | ечения                            | 9                               | да              | да                |    |
| Инв. № ду | 4.<br>фо<br>ин       | Опре<br>ормиро<br>форма        | еделение аб<br>ования/изме<br>ации (объем           | солютно<br>рений<br>а данных         | ой по<br>1<br>к)     | грешности<br>количества           | 10.1                            | да              | да                |    |
| HB.Nº     | 5.<br>фо<br>пе       | Опре<br>ормиро<br>редач        | еделение аб<br>ования ;<br>и данных                 | солютно<br>длительн                  | ой по<br>юсти        | грешности<br>сеанса               | 10.2                            | да              | да                |    |
| Взам. и   | 6.<br>ИЗ<br>Да       | Опр<br>мерен<br>нных           | еделение аб<br>ия коэффи                            | беолютно<br>циента                   | ой по<br>потер       | грешности<br>ь пакетов            | 10.3                            | да              | нет               |    |
| и дата    | 7.<br>по<br>сп       | Опр<br>грешн<br>особн          | еделение<br>юсти из<br>ости канала                  | мерения<br>передачи                  | отно<br>п<br>и данн  | осительной<br>пропускной<br>ных   | 10.4                            | да              | нет               |    |
| Подп. и   | 8.<br>ИЗ<br>Па<br>пе | Опр<br>мерен<br>кетов<br>редач | еделение аб<br>ий средне<br>данных,<br>и пакетов да | бсолютно<br>й задер<br>вариа<br>нных | ой по<br>эжки<br>ции | грешности<br>передачи<br>задержки | 10.5                            | да              | нет               |    |
| .пдог     |                      |                                |                                                     |                                      |                      |                                   |                                 |                 |                   |    |
| HB.Nº I   |                      |                                |                                                     |                                      |                      | Тестеры-а                         | нализаторы пакети<br>Метолика п | ных сетей М.    | АКС-ЕМК-Х         | Ли |
| z         | Изм                  | Лист                           | № докум.                                            | Подп.                                | Дата                 | 1                                 | тегодика п                      | obepin          |                   | 3  |

| 9. Определение абсолютного смещения собственной шкалы времени относительно шкалы времени UTC (SU) в режиме синхронизации по сигналам ГНСС ГЛОНАСС (для тестера-анализатора модификации МАКС-ЕМК-Е) | 10.6 | да | да |
|----------------------------------------------------------------------------------------------------|------|----|----|
| 10. Определение абсолютного смещения собственной шкалы времени относительно шкалы времени UTC (SU) в режиме синхронизации по протоколам NTP/PTP                                                    | 10.7 | да | да |
| <ol> <li>Подтверждение соответствия средства<br/>измерений метрологическим требованиям</li> </ol>                                                                                                  | 7.4  | да | да |
| 11. Оформление результатов поверки                                                                                                    | 7.5  | да | да |

### 3. Требования к условиям проведения поверки

дата

z

Подп.

Инв.№ дубл.

Взам. инв. №

дата И

Подп.

ИНВ. № ПОДЛ.

Изм Лист

№ докум.

Подп. Дата

При проведении поверки должны соблюдаться условия, при которых следующие влияющие факторы находятся в допустимых при поверке диапазонах:

| Температура окружающего воздуха, °С          | от +10 до +35   |
|----------------------------------------------|-----------------|
| Относительная влажность воздуха при 25 °C, % | до 80           |
| Атмосферное давление, кПа                    | от 84 до 106,7  |
| (мм рт.ст.)                                  | (от 630 до 800) |

## 4. Требования к специалистам, осуществляющим поверку

К проведению поверки допускаются лица, аттестованные в качестве поверителей радиоэлектронных средств, имеющие опыт работы и изучившие эксплуатационную документацию на тестеры-анализаторы и средства поверки.

## 5. Метрологические и технические требования к средствам поверки

5.1 При проведении поверки должны применяться средства поверки, указанные в таблице 2

5.2 Средства поверки должны быть исправны и иметь действующий документ о поверке (знак поверки). Тоблица 2

|   | Габлица 2                 |                                                                                                    |
|---|---------------------------|----------------------------------------------------------------------------------------------------|
|   | Номер пункта              | Наименование и тип основного или вспомогательного средства поверки;                                                                                                    |
|   | методики                  | основные метрологические и характеристики средства поверки                                                                                                    |
|   | 10.1.10.2                 | Комплекс измерительный ВЕКТОР-ИКИ-2016 (номер в госреестре 65643-                                                                                                    |
|   | 10.1, 10.2,               | 16 рабочий эталон по ГОСТ 8873-2014: лиапазон                                                                                                    |
|   |                           | формирования/измерения количества информации (объема данных) от 1 до 10 <sup>12</sup> байт; допускаемая абсолютная погрешность формирования и/или измерений объема данных/количества информации 0 байт; диапазон измерений длительности сеансов связи от 1 до 86400 с; пределы допускаемой абсолютной погрешности измерений длительности сеансов |
|   | 1. Contract (1. Contract) | связи ±0,1 с                                                                                                    |
|   | 10.3, 10.4,               | Комплекс программно-аппаратный ВЕКТОР-2020 (номер в госреестре                                                                                                    |
|   | 10.5                      | 82537-21) рабочий эталон 5-го разряда по 1 91 1-2018: диапазон                                                                                                    |
|   |                           | от 0 до 1. Максимальная допускаемая относительная погрешность                                                                                                    |
|   |                           | формирования коэффициента потерь пакетов данных 1.10-5, диапазон                                                                                                    |
| _ |                           | формирования канала передачи данных с заданной пропускной                                                                                                    |
|   |                           |                                                                                                    |
|   |                           | Тестеры-анализаторы пакетных сетей МАКС-ЕМК-Х л                                                                                                    |
|   |                           | Методика поверки                                                                                                    |

4

| Номер пункта | Наименование и тип основного или вспомогательного средства поверки;                                |
|--------------|----------------------------------------------------------------------------------------------------|
| методики     | основные метрологические и характеристики средства поверки                                         |
| поверки      |                                                                                                    |
|              | способностью от 512 до 1·10 <sup>10</sup> бит/с; пределы допускаемой относительной                 |
|              | погрешности формирования канала передачи данных с заданной                                         |
| N            | пропускной способностью ±1%; диапазон формирования средней задержки                                |
|              | передачи пакетов данных от 0 до 1,5 с; диапазон формирования вариации                              |
|              | задержки передачи пакетов данных от 0 до 0,1 с; пределы допускаемой                                |
|              | абсолютной погрешности формирования средней задержки и вариации                                    |
|              | задержки передачи пакетов данных ±50 нс.                                                           |
| 10.6, 10.7   | Частотомер электронно-счётный вычислительный ЧЗ-64 (номер в                                        |
|              | госреестре 09135-83) рабочий эталон 4 разряда по ГЭТ 1-2018:                                       |
|              | относительная погрешность измерения частоты $\delta t = \pm (\delta 0 + 1/(fu3M \cdot tc4))$ , где |
|              | 80-относительная погрешность по частоте внутреннего генератора или                                 |
|              | внешнего источника, fuзм –измеряемая частота, Гц, tсч – время счета, с                             |
| 10.6, 10.7   | Стандарт частоты и времени рубидиевый Ч1-1020 (номер в госреестре                                  |
|              | 60520-15) рабочий эталон 3 разряда по ГЭТ 1-2018: номинальное значение                             |
|              | частоты выходного сигналы 1 Гц; пределы допускаемой относительной                                  |
|              | погрешности по частоте выходного сигнала $\pm 8 \cdot 10^{-10}$ ; пределы допускаемой              |
|              | погрешности измерения разности шкал времени встроенным ИВИ ±50 нс                                  |
|              | Вспомогательные средства поверки                                                                   |
| 10.6, 10.7   | Устройство синхронизации частоты и времени Метроном 300 (номер в                                   |
|              | госреестре 74018-19): амплитуда выходного сигнала 1PPS не менее 2,0 В;                             |
|              | пределы допускаемой относительной погрешности по частоте выходного                                 |
|              | сигнала $\pm 7.10^{-11}$                                                                           |

5.3 Допускается применение других средств поверки, удовлетворяющих требованиям настоящей методики поверки и обеспечивающих передачу поверяемым средствам измерений единиц величин в соответствии с государственными и (или) локальными поверочными схемами.

## 6. Требования по обеспечению безопасности проведения поверки

6.1 При проведении поверки все средства измерений должны быть заземлены.

6.2 При включенном питании запрещается монтаж и демонтаж оборудования, подключение и отключение соединительных кабелей.

#### 7. Внешний осмотр средства измерений

7.1. На поверку представляют тестер-анализатор полностью укомплектованный в соответствии с эксплуатационной документацией. При периодической поверке представляют дополнительно свидетельство о предыдущей поверке.

7.2 Перед проведением поверки необходимо провести внешний осмотр тестераанализатора на предмет отсутствия повреждений.

При внешнем осмотре проверить:

 отсутствие видимых нарушений лакокрасочных и гальванических покрытий, а также следов коррозии и трещин на поверхностях;

отсутствие нарушения наружной изоляции соединительных кабелей;

- отсутствие механических повреждений органов управления, препятствующих их функционированию по прямому назначению.

7.3 Проверить обеспеченность конструкции ограничением доступа к определенным частям средства измерений в целях предотвращения несанкционированной настройки и вмешательства.

|     |      |          |       |      | Тестеры-анализаторы пакетных сетей МАКС-ЕМК-Х | Лист |
|-----|------|----------|-------|------|-----------------------------------------------|------|
| Изм | Лист | № докум. | Подп. | Дата | Методика поверки                              | 5    |

Инв.№ подл. Подп. и дата Взам. инв.№ Инв.№ дубл. Подп.

дата

z

#### 8. Подготовка к проведению поверки. Опробование средства измерений

8.1 Во время подготовки к поверке поверитель знакомится с эксплуатационной документацией на тестер-анализатор, подготавливает все материалы и средства измерений, необходимые для проведения поверки.

8.2 Перед проведением поверки необходимо провести следующие подготовительные работы:

- проверить срок действия свидетельств о поверке на средства измерений;

- произвести установку и подключение оборудования в соответствии с руководством по эксплуатации на испытываемый тестер-анализатор и применяемые средства измерений.

8.3 Опробование тестера- анализатора проводят после ознакомления с руководством по возможность эксплуатации. Проверяют включения тестера-анализатора И его работоспособность, а также состояние заряда аккумулятора и работы с использованием адаптера/зарядного устройства от сети переменного тока. В случае необходимости производят зарядку аккумулятора от сетевого адаптера питания, входящего в комплект тестера-анализатора. Проверяют возможность выбора параметров интерфейса, общих настроек, установки настроек процесса тестирования, тестирования кабеля И работоспособность в основных режимах в следующей последовательности.

8.3.1 Опробование работы на физическом уровне

Поверяемый тестер-анализатор соединить портом A с портом B при помощи патч-корда. В меню «Процесс B» – «Стр. 2» – «Шлейф» установить «Уровень 1». В меню «Настройки прибора» выбрать «Сброс к настройкам по умолчанию», нажать кнопку «Сброс», выбрать вариант «Да». Далее выбрать меню «Процесс A» - «RFC 2544» – «Терминал A>>A». Нажать кнопку «Умолч.» для возврата к настройкам теста по умолчанию. На закладке «Заголовок» снять флаг «ARP–запрос», в качестве MAC-адреса получателя указать MAC-адрес порта B, снять флаг «Уровень 3». Отключить все тесты RFC 2544 кроме теста «Пропускная способность». Для этого снять флаги «Выполнить» в закладках «Задержка», «Потери кадров», «Предельная нагрузка». Нажать кнопку «Готово». Запустить тест RFC 2544 по кнопке «Старт» на странице «Пропускная способность».

Наблюдают успешное прохождение теста на разных длинах кадров на физическом уровне. При прохождении теста в верхней строке светится зеленым цветом Rx, желтым цветом RFC и Tx. В колонке «Статус» после прохождения теста на каждой длине кадров индицируется зеленый кружок и надпись «Готово». При этом значение пропускной способности «T L1» должно равняться 1000 Мбит/с (в верхней строке индицируется 1000F).

8.3.2 Опробование работы на канальном уровне

Поверяемый тестер-анализатор соединить портом А с портом В при помощи патч-корда. В меню «Настройки прибора» выбрать «Сброс к настройкам по умолчанию», нажать кнопку «Сброс», выбрать вариант «Да».

На поверяемом тестер выбрать меню «Процесс В» – Стр. 2 - «Шлейф» и установить «Уровень 2». Далее выбрать меню «Процесс А» – «RFC 2544» – «Терминал А>>А». Нажать кнопку «Умолч.» для возврата к настройкам теста по умолчанию. На закладке «Заголовок» снять флаг «ARP-запрос», в качестве МАС-адреса получателя указать МАС-адрес порта В, снять флаг «Уровень 3». Отключить все тесты RFC 2544 кроме теста «Пропускная способность» и запустить тест пропускной способности из пакета тестов RFC 2544 аналогично п. 7.2.3. Наблюдать успешное прохождение теста на разных длинах кадров на канальном уровне. При этом значение пропускной способности «T L1» должно равняться 1000 Мбит/с (в верхней строке индицируется 1000F, LB2).

8.3.3 Опробование работы на сетевом уровне

Поверяемый тестер соединить портом A с портом B при помощи патч-корда. В меню «Настройки прибора» выбрать «Сброс к настройкам по умолчанию», нажать кнопку «Сброс», выбрать вариант «Да». На поверяемом приборе выбрать меню «Процесс В» – Стр. 2 – «Шлейф» и установить «Уровень 3». Далее выбрать меню «RFC 2544» – «Терминал А>>А».

|     |      |          |       |      | Тестеры-анализаторы пакетных сетей МАКС-ЕМК-Х | Лист |
|-----|------|----------|-------|------|-----------------------------------------------|------|
| Изм | Лист | № докум. | Подп. | Дата | Методика поверки                              | 6    |

дата

И

Подп.

Инв.№ дубл.

Взам. инв. №

дата

Z

На закладке «Заголовок» установить флаги «ARP-запрос» и «Уровень 3», в качестве IPадреса получателя указать IP-адрес порта В. Запустить тест пропускной способности из пакета тестов RFC 2544. Наблюдать успешное прохождение теста на разных длинах кадров на сетевом уровне. При этом значение пропускной способности «T L1» должно равняться 1000 Мбит/с (в верхней строке индицируется 1000F, LB3).

8.3.4 Опробование оптических интерфейсов проводят, установив приемопередатчик в порт SFP A, а затем выбрав меню «Процесс A» – Стр. 2 – «Оптический тест» – «Информация». На этой странице должны отображаться параметры вставленного приемопередатчика (изготовитель, серийный номер, длина волны и др.). Повторяют процедуру, установив приемопередатчик в порт SFP B.

8.3.5 Опробование режима работы измерения расхождения шкал времени удаленных NTP(PTP) серверов (производится только для модификации МАКС-ЕМК-Е)

Поверяемый тестер-анализатор подключить к локальной или глобальной сети интернет через порт А при помощи патч-корда. Тестер-анализатор должен работать в режиме синхронизации по сигналам ГНСС ГЛОНАСС/GPS. В меню «Процесс А», «Синхронизация», вкладка «Настройки NTP» установить параметры удаленного NTP(PTP) сервера (можно воспользоваться NTP серверами главного метрологического центра Государственной службы времени и частоты: 89.109.251.21; 89.109.251.22; 89.109.251.23; 89.109.251.24). Во вкладке «Общие настройки» установить: «опора – GPS», «измеряемое – NTP1», «длительность – 00:05:00». Запустить измерения, нажав «Готов», затем «Старт». Показания «Расхожд. Вр / Д» должно быть равно 0, что означает дата и время совпадают с точностью до секунды.

#### 9. Проверка программного обеспечения

дата

Подп. и

Инв. № дубл.

Взам. инв. №

дата

9.1 При подтверждении соответствия программного обеспечения (далее – ПО) руководствоваться МИ 3286-2010, Р50.2.077-2011 с учетом МИ 2955-2010 и произвести проверку следующих заявленных данных ПО: идентификационное наименование ПО, номер версии ПО.

9.2 Проверка соответствия идентификационных данных ПО.

Проверяют номер версии встроенного программного обеспечения (ПО) – в меню «Настройки прибора» на 1-й странице.

9.3 Результаты проверки считать положительными, если наименование ПО, идентификационное наименование ПО, номер версии ПО соответствуют указанным в эксплуатационной документации.

#### 10. Определение метрологических характеристик средства измерений

10.1 Определение абсолютной погрешности формирования/измерений количества информации (объема данных)

Собрать схему испытаний в соответствии с рисунком 1.

| Подп. и   |     |      |          |       |      |                                               |      |
|-----------|-----|------|----------|-------|------|-----------------------------------------------|------|
| . № подл. |     |      |          |       |      | Тестеры-анализаторы пакетных сетей МАКС-ЕМК-Х | Лист |
| Ине       | Изм | Лист | № докум. | Подп. | Дата | Методика поверки                              | 7    |

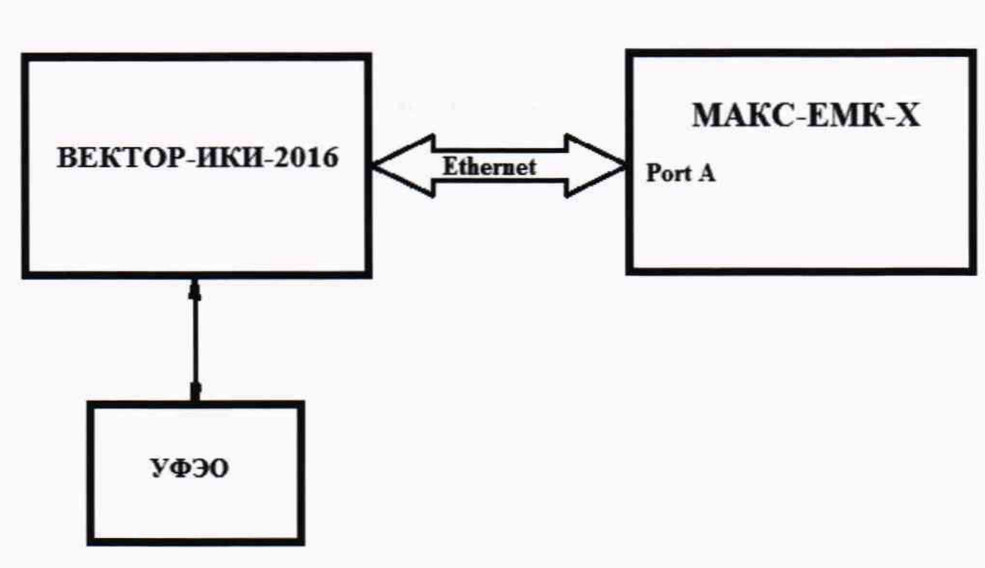

УФЭО – устройство хранения файлов эталонных объемов Рисунок 1

Для определения диапазона и абсолютной погрешности измерений количества информации, испытываемый тестер-анализатор подключить по схеме тестирования асимметричных каналов. Тест трафика для асимметричных каналов доступен для тестерованализаторов с опцией 08-АТ.

В соответствии с руководством по эксплуатации на испытываемый тестер-анализатор, в меню «Тест трафика» установить топологию «Терминал А>>R» – генерация трафика производится с порта А в удаленную точку, либо из удаленной точки с приемом на порту А.

Для определения погрешности измерения количества информации, в меню тестераанализатора, закладка «Заголовок», «Уровень 3» установить IP получ. – IP-адрес получателя (порт А тестера-анализатора), IP отпр. – IP-адрес отправителя (ВЕКТОР-ИКИ-2016).

В соответствии с руководствами по эксплуатации (далее - РЭ) ВЕКТОР-ИКИ-2016 выполнить запуск ПО ВЕКТОР-ИКИ-2016.

Рабочее окно ПО ВЕКТОР-ИКИ-2016 показано на рисунке 2.

дата

z

Подп.

публ.

HHB.Nº

Взам. инв. №

дата

z

Подп.

Инв. № подл.

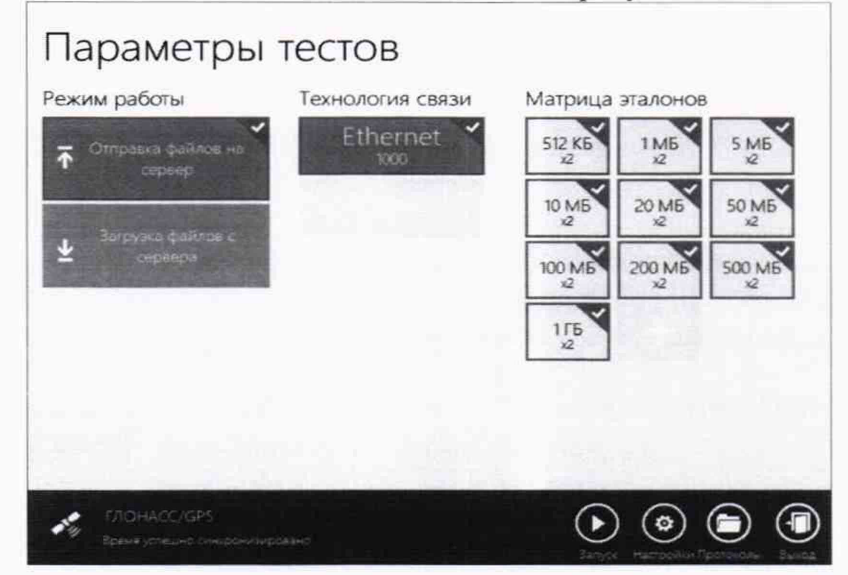

#### Рисунок 2

Произвести настройку режима передачи файлов эталонных объемов. Для передачи файлов эталонных объемов на испытываемый тестер-анализатор в меню «Режим работы» выбрать режим «Отправка файлов на сервер» (рисунок 3).

|   | 14   |      |          |       | П    | Тестеры-анализаторы пакетных сетей МАКС-ЕМК-Х Методика поверки | Лист |
|---|------|------|----------|-------|------|----------------------------------------------------------------|------|
| - | VI3M | ЛИСТ | № докум. | Подп. | Дата |                                                                | 0    |

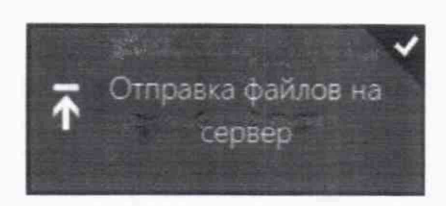

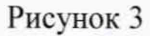

Произвести настройку расположения файлов эталонных объемов ВЕКТОР-ИКИ-2016:

- нажать кнопку «Настройки»;
- в появившемся окне нажать кнопку «Хранилище»;

- произвести выбор пути на файловой системе ПК ВЕКТОР-ИКИ-2016 для доступа к отправляемым файлам эталонных объемов путём нажатия кнопки «Выбор расположения» в разделе «Расположение отправляемых эталонных файлов» (рисунок 4).

| Настройки               | Расположение загружаемых эталонных файлов                      |  |  |  |  |  |
|-------------------------|----------------------------------------------------------------|--|--|--|--|--|
|                         | RX-WEIGHTS                                                     |  |  |  |  |  |
| Хранилище               | Свободно 410 МБ из 162 ГБ                                      |  |  |  |  |  |
|                         | Выбор расположения Удалить загруженные файлы                   |  |  |  |  |  |
| Formpe spewp            | Сохранять загружаемые файлы в ухазанном расположении           |  |  |  |  |  |
| Сервер эталонных файлов | Baca.                                                          |  |  |  |  |  |
|                         | Проверять наличие свободного места перед началом тестов        |  |  |  |  |  |
| Протокол испытания      |                                                                |  |  |  |  |  |
| Дополнительно           | всегда удалять загруженные фаялы перед началом тестов<br>Выкл. |  |  |  |  |  |
|                         |                                                                |  |  |  |  |  |
|                         | Расположение отправляемых эталонных файлов                     |  |  |  |  |  |
|                         | TX-WEIGHTS                                                     |  |  |  |  |  |
|                         |                                                                |  |  |  |  |  |
|                         |                                                                |  |  |  |  |  |
|                         |                                                                |  |  |  |  |  |
|                         | Выбор расположения                                             |  |  |  |  |  |
| 승규는 그는 가격 공기            |                                                                |  |  |  |  |  |
|                         |                                                                |  |  |  |  |  |
|                         |                                                                |  |  |  |  |  |

Рисунок 4

Произвести настройку расположения файла протокола измерений ВЕКТОР-ИКИ-2016:

- нажать кнопку «Протокол испытаний»;

дата

и

Подп.

убл.

- произвести выбор пути на файловой системе ПК ВЕКТОР-ИКИ-2016 для

сохранения протокола путём нажатия кнопки «Выбор расположения» в разделе «Расположение протоколов испытаний»;

- файл протокола будет сохранён по указанному пути в формате «xlsx» (рисунок 5).

| Инв.№ д      | 4                 | • Настройки                                                                                             | Расположение протоколов испытаний<br>reports                                                                                                    |           |
|--------------|-------------------|----------------------------------------------------------------------------------------------------|----------------------------------------------------------------------------------------------------|-----------|
| Взам. инв.№  |                   | Артеллин<br>Тооное врема<br>Серьер угалойнур файлов<br>Протоска истритичий<br>Дателичительно<br>Серитра | Сохранаты технологические отчеты<br>вика.<br>Задействовать учет трафика на стороне СФЭО.<br>Вика.<br>Сохранение дампов трафика<br>Сохранение дампов трафика<br>Вика. |           |
| Подп. и дата |                   |                                                                                                    | Местикальные опцик<br>Лополенительные опцик<br>Рисунок 5                                                                                                    |           |
| .пдо         |                   | -                                                                                                    |                                                                                                    |           |
| Инв.№ п      | Изм Лист № докум. | Подп. Дата                                                                                              | теры-анализаторы пакетных сетей МАКС-ЕМК-Х<br>Методика поверки                                                                                                    | Лист<br>9 |

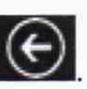

Перейти в главное окно программы путём нажатия пиктограммы

В главном окне программы в столбце «Технология связи» (рисунок 6) щелкнуть правой кнопкой мыши по элементу «Ethernet» (если такого элемента нет, то создать профиль для новой технологии связи, щелкнув мышью по кнопке + внизу списка имеющихся профилей в

столбце «Технология связи») и войти в меню настройки «Свойства профиля» для выбора и настройки параметров физического интерфейса для проведения измерений (рисунок 7).

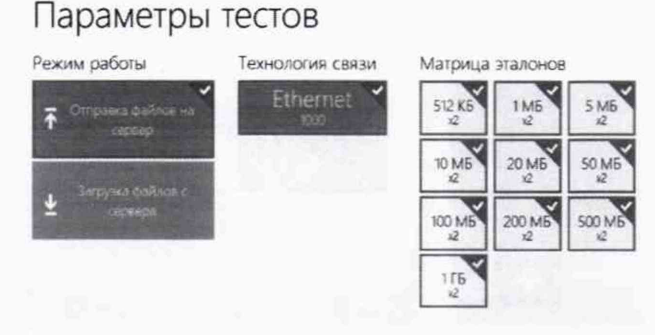

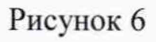

| Технология связи         |   |             |   |
|--------------------------|---|-------------|---|
| Ethernet 1000            | * |             |   |
| Сетевой адаптер          |   |             |   |
| AT Ethernet 10/100/1000  |   | Service and | * |
| Параметры IP             |   |             |   |
| Параметры тупнелирования |   |             |   |
| Допонительные опции      |   |             |   |
|                          |   |             |   |
|                          |   |             |   |
|                          |   |             |   |
|                          |   |             |   |

Подп. и дата

Инв. № дубл.

Взам. инв. №

и дата

Подп.

## Рисунок 7

В меню «Технология связи» выбрать нужный тип физического интерфейса Ethernet для подключения к тестеру-анализатору при проведении измерений (рисунок 8).

Технология связи

| Ethernet 1000   | ~ |
|-----------------|---|
| 2G GPRS/EDGE    |   |
| 3G              |   |
| Ethernet 10/100 |   |
| Ethernet 1000   |   |
| ADSL            |   |
| WiMax           |   |
| Wi-Fi           |   |
| Dialup          |   |
| LTE             |   |
| Tol             |   |
| Ethernet 40GBe  |   |

Рисунок 8

В выпадающем меню «Сетевой адаптер» выбрать из имеющегося списка сетевое устройство, зарегистрированное в системе ПК ВЕКТОР-ИКИ-2016 в качестве абонентского терминала (АТ) и используемое при выбранном типе физического подключения (рисунок 9).

| UTTO  |     |      |          |       |      |                                               |      |
|-------|-----|------|----------|-------|------|-----------------------------------------------|------|
| в.№ п |     |      |          |       |      | Тестеры-анализаторы пакетных сетей МАКС-ЕМК-Х | Лист |
| Ини   | Изм | Лист | № докум. | Подп. | Дата | Методика поверки                              | 10   |

| Сетевой адаптер                                                                                                    |                                                                                     |                                                          |
|----------------------------------------------------------------------------------------------------|-------------------------------------------------------------------------------------|----------------------------------------------------------|
| AT Ethernet 10/100/1000                                                                                                    |                                                                                     | ~                                                        |
| Определять автоматически<br>AT Ethernet 10/100/1000                                                                          |                                                                                     |                                                          |
|                                                                                                    | Рисунок 9                                                                           |                                                          |
| Нажать кнонку «Сройство и                                                                                                    | anonanan u nanaa mnananaa                                                           | ти настройни ID протоко                                  |
| пажать кнопку «Своиства а (рисунок 10).                                                                                      | адаптера» и далее произвес                                                          | ти настроику п-протоко.                                  |
| @scrotworste                                                                                                    |                                                                                     |                                                          |
| 🕒 Свойства                                                                                                    |                                                                                     |                                                          |
| Параметом И                                                                                                    | <sup>0</sup> -R031580//8                                                            |                                                          |
| Mcnonasceana<br>Base                                                                                                    | cepeep DHCP                                                                         |                                                          |
| <sup>10</sup> - 347-95<br>169 254 254 2                                                                                      | Маска подоеля Шлога<br>254 255.255.255 0                                            |                                                          |
| CNG-septer;                                                                                                    |                                                                                     |                                                          |
|                                                                                                    |                                                                                     |                                                          |
|                                                                                                    |                                                                                     |                                                          |
|                                                                                                    |                                                                                     |                                                          |
|                                                                                                    | D 10                                                                                |                                                          |
| В соответствии с руковолство                                                                                                 | РИСУНОК 10<br>м по эксплуатации ВЕКТОР-1                                            | ИКИ-2016 установить режи                                 |
| генерирования потока с файлами эт                                                                                            | алонных объёмов.                                                                    | intri 2010 yeranobilib peski                             |
| Обеспечить передачу ВЕ                                                                                                    | КТОР-ИКИ-2016 файлов                                                                | эталонных объемов и                                      |
| организованной сети связи на тесте                                                                                           | р-анализатор в соответствии с                                                       | : матриней объемов (табли                                |
| 2)                                                                                                    |                                                                                     |                                                          |
| 3).<br>Таблица 3 - Матрица объемов                                                                                           |                                                                                     |                                                          |
| 3).<br>Таблица 3 - Матрица объемов<br>Название файла эталонных                                                               |                                                                                     | Количество передач                                       |
| 3).<br>Таблица 3 - Матрица объемов<br>Название файла эталонных<br>объемов                                                    | Объем файла, байт                                                                   | Количество передач                                       |
| 3).<br>Таблица 3 - Матрица объемов<br>Название файла эталонных<br>объемов<br>10 Б                                            | Объем файла, байт<br>10                                                             | Количество передач                                       |
| 3).<br>Таблица 3 - Матрица объемов<br>Название файла эталонных<br>объемов<br>10 Б<br>512 кБ                                  | Объем файла, байт<br>10<br>524288                                                   | Количество передач<br>2<br>2                             |
| 3).<br>Таблица 3 - Матрица объемов<br>Название файла эталонных<br>объемов<br>10 Б<br>512 кБ<br>1 МБ                          | Объем файла, байт<br>10<br>524288<br>1048576                                        | Количество передач 2 2 2 2 2                             |
| 3).<br>Таблица 3 - Матрица объемов<br>Название файла эталонных<br>объемов<br>10 Б<br>512 кБ<br>1 МБ<br>10 МБ                 | Объем файла, байт<br>10<br>524288<br>1048576<br>10485760                            | Количество передач 2 2 2 2 2 2 2                         |
| 3).<br>Таблица 3 - Матрица объемов<br>Название файла эталонных<br>объемов<br>10 Б<br>512 кБ<br>1 МБ<br>10 МБ<br>100 МБ       | Объем файла, байт<br>10<br>524288<br>1048576<br>10485760<br>104857600               | Количество передач 2 2 2 2 2 2 2 2 2 2 2 2 2 2 2 2 2 2 2 |
| 3).<br>Таблица 3 - Матрица объемов<br>Название файла эталонных<br>объемов<br>10 Б<br>10 Б<br>10 Б<br>10 МБ<br>100 МБ<br>1 ГБ | Объем файла, байт<br>10<br>524288<br>1048576<br>10485760<br>104857600<br>1073741824 | Количество передач 2 2 2 2 2 2 2 2 2 2 2 2 2 2 2 2 2 2 2 |

В главном окне программы в столбце «Матрица эталонов» (рисунок 11) щелчком правой кнопки манипулятора «мышь» по соответствующему элементу матрицы войти в меню настройки «Редактирование матрицы» для выбора файлов соответствующих объёмов и количества передач каждого из них при проведении измерений (рисунок 12).

Подп. и дата

Инв.№ дубл.

Взам. инв.Nº

Подп. и дата

|     |      |          |       |      | Тестеры-анализаторы пакетных сетей МАКС-ЕМК-Х | Лис |
|-----|------|----------|-------|------|-----------------------------------------------|-----|
| Изм | Лист | № докум. | Подп. | Дата | Методика поверки                              | 11  |

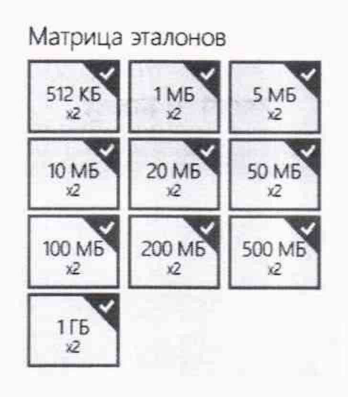

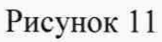

| 15      | 10.5    | 205    | 1.65  | ¥) Kô  | NO.KE | 912 K6 |
|---------|---------|--------|-------|--------|-------|--------|
| 1145    | 5 M5    | 10 MS  | 20 MB | 50 M 5 | TOMO  | 200 MB |
| \$00°M6 | NCO MIS | 1/5    | 216   | 5.06   | 1015  | 2016   |
| 5015    | 100 (15 | 200 15 | 50076 | 1.16   |       |        |

Рисунок 12

В главном окне программы нажать пиктограмму «Запуск» для начала проведения измерений (рисунок 13).

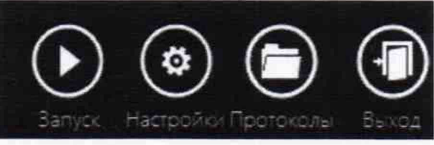

дата

Подп. и

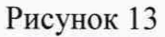

В процессе измерений в главном окне программы отображается общая служебная информация и индикатор выполнения измерений (рисунок 14).

| убл.                 |   | информация и индикатор выполнения измерений (рисунок 14).                                                                                                    | n                     |  |  |  |  |  |  |  |  |  |
|----------------------|---|----------------------------------------------------------------------------------------------------|-----------------------|--|--|--|--|--|--|--|--|--|
| Инв.N <sup>2</sup> д |   | Тестирование сети<br>выбранные параметры<br>Теклозисках Елетек 100<br>Геклозиско Передна данных                                                                                                    |                       |  |  |  |  |  |  |  |  |  |
| Взам. инв.№          |   | Xog Balnom-Heeks         Description         Description <thdescription< th=""></thdescription<> |                       |  |  |  |  |  |  |  |  |  |
| п. и дата            |   |                                                                                                    |                       |  |  |  |  |  |  |  |  |  |
| Год                  |   | Рисунок 14                                                                                                    |                       |  |  |  |  |  |  |  |  |  |
|                      |   | «Измерения завершены» (рисунок 15).                                                                                                    | e                     |  |  |  |  |  |  |  |  |  |
| .пдоі                |   |                                                                                                    |                       |  |  |  |  |  |  |  |  |  |
| B.Nº I               |   | Тестеры-анализаторы пакетных сетей МАКС-ЕМК-Х                                                                                                    | Лист                  |  |  |  |  |  |  |  |  |  |
| Ин                   | ł | Изм Лист № докум. Подп. Дата Методика поверки                                                                                                    | 12                    |  |  |  |  |  |  |  |  |  |
|                      | _ |                                                                                                    | and the second second |  |  |  |  |  |  |  |  |  |

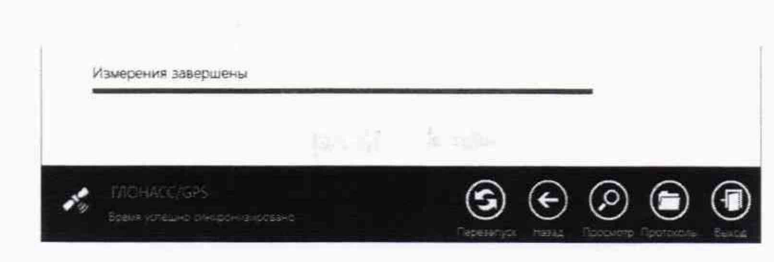

Рисунок 15

По завершении тестов файл протокола измерений будет сохранён на жёстком диске ПК ВЕКТОР-ИКИ-2016 в заданном месте размещения.

Вид протокола измерений в формате «xlsx» показан на рисунке 16.

|    | A           | В                                 | C                   | D                          | E                           | F                   | G                                               | н                                                         | 1                                                 | J                                           |
|----|-------------|-----------------------------------|---------------------|----------------------------|-----------------------------|---------------------|-------------------------------------------------|-----------------------------------------------------------|---------------------------------------------------|---------------------------------------------|
| 1  |             | Данные по соединению FTC-DATA     |                     |                            |                             |                     |                                                 |                                                           |                                                   |                                             |
| 2  | ID зонда    | Объем<br>переданной<br>информации | IР-адряс<br>клиента | <u>ТСР-лорт</u><br>клиента | I <u>P:адрес</u><br>сервера | ТСР:лорт<br>сервера | Время начала<br>передачи<br>эталонного<br>файла | окончания<br>окончания<br>передачи<br>эталонного<br>файла | Продолжительность<br>передачи эталонного<br>файла | скорость<br>передачи<br>пакетов<br>Ethernet |
| 3  | 1997 - 18 A | Байт                              | a.b.c.d             |                            | a.b.c.d                     |                     | 14:MM:cc,00                                     | 14:MM:CC,00                                               | 00,000                                            | Мбит/с                                      |
| 4  | 12345670    | 102400                            | 169.254.254.254     | 30002                      | 10.0.0.254                  | 2                   | 20 10:42:00,10                                  | 10:42:09,10                                               | 9,00                                              | 2,26                                        |
| 5  | 12345670    | 102400                            | 169.254.254.254     | 30004                      | 10.0.0.254                  | 2                   | 2010:42:10,10                                   | 10:42:19,10                                               | 9,00                                              | 2,26                                        |
| 6  | 12345670    | 102400                            | 169.254.254.254     | 30006                      | 10.0.0.254                  | 2                   | 2010:42:20,10                                   | 10:42:29,10                                               | 9,00                                              | 2,26                                        |
| 7  | 12345670    | 102400                            | 169.254.254.254     | 30008                      | 10.0.0.254                  | 2                   | 2010:42:30,10                                   | 10:42:39,10                                               | 9,00                                              | 2,26                                        |
| 8  | 12345670    | 102400                            | 169.254.254.254     | 30010                      | 10.0.0.254                  | 2                   | 2010:42:40,10                                   | 10:42:49,10                                               | 9,00                                              | 2,26                                        |
| 9  | 12345670    | 102400                            | 169.254.254.254     | 30012                      | 10.0.0.254                  | 2                   | 010:42:50,10                                    | 10:42:59,10                                               | 9,00                                              | 2,26                                        |
| 10 | 12345670    | 102400                            | 169.254.254.254     | 30014                      | 10.0.0.254                  | 2                   | 2010:43:00,10                                   | 10:43:09,10                                               | 9,00                                              | 2,26                                        |
| 11 | 12345670    | 102400                            | 169.254.254.254     | 30016                      | 10.0.0.254                  | 2                   | 20 10:43:10,10                                  | 10:43:19,10                                               | 9,00                                              | 2,26                                        |
| 12 | 12345670    | 102400                            | 169.254.254.254     | 30018                      | 10.0.0.254                  | 2                   | 2010:43:20,10                                   | 10:43:29,10                                               | 9,00                                              | 2,26                                        |
| 13 | 12345670    | 102400                            | 169.254.254.254     | 30020                      | 10.0.0.254                  | 2                   | 2010:43:30,10                                   | 10:43:39,10                                               | 9,00                                              | 2,26                                        |
| 14 | 12345670    | 102400                            | 169.254.254.254     | 30022                      | 10.0.0.254                  | 2                   | 20 10:43:40,10                                  | 10:43:49,10                                               | 9,00                                              | 2,26                                        |
| 15 | 12345670    | 1099511627776                     | 169.254.254.254     | 30024                      | 10.0.0.254                  | 2                   | 2010:43:50,10                                   | 12:00:00,10                                               | 216970,00                                         | 2,26                                        |
|    |             |                                   |                     |                            |                             |                     |                                                 |                                                           |                                                   |                                             |

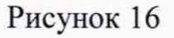

Получить от тестера-анализатора результаты измерений количества принятой информации (см. раздел «Тест трафика для ассиметричных каналов», «Статистика входящий» руководства по эксплуатации) (рис. 17).

дата

Подп. и

Инв.№ дубл.

Взам. инв.№

дата

Подп. и

Инв. № подл.

|     |        | A->         | R R×     | T>      | 1000F R×              | T×      | ( NS                 |         |  |
|-----|--------|-------------|----------|---------|-----------------------|---------|----------------------|---------|--|
|     |        | 2 >         | C        | тати    | истика Исходяш        | ций     | 2                    |         |  |
|     |        | Про         | олшо     | 00:0    | 00:12 Остал. (        | 00:00   | 0:00                 |         |  |
| -   |        | •           | 1        | Тес     | т успешно про         | йде     | н.                   |         |  |
|     |        | Пар         | амет     | p       | Кол-во                |         | Коэф                 |         |  |
|     |        | Tx          | кадр     | ы       | 1491120               | 1491120 |                      |         |  |
|     |        | Rx          | кадр     | ы       | 1491120               | 491120  |                      |         |  |
| 1   |        | Тх          | байт     |         | 95431680              |         |                      |         |  |
|     |        | Vrt         | :,Мби    | т/с     | 100.0                 | 100.0   |                      |         |  |
|     |        | PD\         | /,нс     |         | 0                     |         |                      |         |  |
|     |        | Пот         | гери     |         | 0                     |         | 0.000                |         |  |
| 1   |        | C           | гарт     | Ha      | астр.                 | -01     | 118:26               |         |  |
|     |        |             |          |         | Рисунок 17            |         |                      |         |  |
|     | Вь     | ичислить ра | зности ( | бъёмо   | в информации, сформиг | ованн   | ых и переланных BE   | КТОР-   |  |
| И   | КИ-20  | 16 и изме   | еренных  | тесто   | ером-анализатором для | каж,    | дого объёма информ   | мации.  |  |
| B   | ычисле | енные разно | ости явл | яются   | абсолютной погрешнос  | стью и  | измерения объема при | инятой  |  |
| И   | нформа | ации (данны | x).      |         |                       |         |                      |         |  |
|     |        |             |          | · · · · |                       |         |                      |         |  |
| -   |        |             |          |         | Тестеры-анализаторы   | пакетн  | ных сетей МАКС-ЕМК   | -Х Лист |  |
| Изм | Лист   | № докум.    | Подп.    | Дата    | Метод                 | цика п  | оверки               | 13      |  |

Для определения абсолютной погрешности формирования количества информации, испытываемый тестер-анализатор подключить по схеме однонаправленного тестирования и обеспечить передачу объемов информации от тестера-анализатора на ВЕКТОР-ИКИ-2016. В меню тестера-анализатора, закладка «Заголовок», «Уровень 3» установить IP получ. – IPадрес получателя (ВЕКТОР-ИКИ-2016), IP отпр. – IP-адрес отправителя (порт А тестераанализатора).

В меню тестера анализатора устанавливать настройки для формирования и передачи разных объемов информации из диапазона от 10 до 10<sup>10</sup> байт (Таблица 4). Таблица 4

| Nº        | «Параметры интерфейсов» | Меню «Тест трафика»     | Количество передач |
|-----------|-------------------------|-------------------------|--------------------|
| измерения | скорость соединения:    | Закладка                |                    |
|           |                         | «Дополнительно»:        |                    |
|           |                         | нагрузка – 100%,        |                    |
|           |                         | порог – 0,00001,        |                    |
|           |                         | длина кадра – 64 байта, |                    |
|           |                         | длительность:           |                    |
| 1         | 10 Мбит/с               | 1 c                     | 2                  |
| 2         | 10 Мбит/с               | 5 c                     | 2                  |
| 3         | 100 Мбит/с              | 1 c                     | 2                  |
| 4         | 1000 Мбит/с             | 1 c                     | 2                  |
| 5         | 1000 Мбит/с             | 10 c                    | 2                  |

Вычислить разности объёмов информации, сформированных и переданных тестероманализатором («Тест трафика», «Статистика исходящий») и измеренных ВЕКТОР-ИКИ-2016 (Протокол измерений). Вычисленные разности являются абсолютной погрешностью формирования объема переданной информации (данных).

Результаты поверки считать положительными, если значения абсолютной погрешности формирования/измерений количества информации (объема данных), в диапазоне измерений от 10 до 10<sup>10</sup> байт, находятся в пределах ±1 байт.

10.2 Определение абсолютной погрешности формирования длительности сеанса передачи данных

Собрать схему испытаний в соответствии с рисунком 1.

Испытываемый тестер-анализатор подключить по схеме однонаправленного тестирования.

В соответствии с руководством по эксплуатации на испытываемый тестер-анализатор, в меню «Тест трафика» установить топологию «Терминал А>>R». В меню тестера-анализатора, закладка «Заголовок», «Уровень З» установить IP получ. – IP-адрес получателя (ВЕКТОР-ИКИ-2016), IP отпр. – IP-адрес отправителя (порт А тестера-анализатора).

На испытываемом тестере-анализаторе установить длину пакета 64 байта и устанавливать значения Тизм длительности тестирования (в меню «Тест трафика») из диапазона от 1 до 86400с: 1 с, 5 с, 10 с, 60 с, 180 с, 600 с.

Произвести по два измерения длительности сеансов передачи данных при помощи ВЕКТОР-ИКИ-2016 в соответствии с его руководством по эксплуатации.

Результат поверки считать положительным, если значения абсолютной погрешности формирования длительности сеанса передачи данных в диапазоне измерений от 1,0 до 86400 с находятся в пределах ±0,3 с.

|     |      |          |       |      | Тестеры-анализаторы пакетных сетей МАКС-ЕМК-Х<br>Метолика поверки | Лист |
|-----|------|----------|-------|------|-------------------------------------------------------------------|------|
| Изм | Лист | № докум. | Подп. | Дата |                                                                   | 14   |

10.3 Определение абсолютной погрешности измерения коэффициента потерь пакетов данных

Собрать схему испытаний в соответствии с рисунком 18.

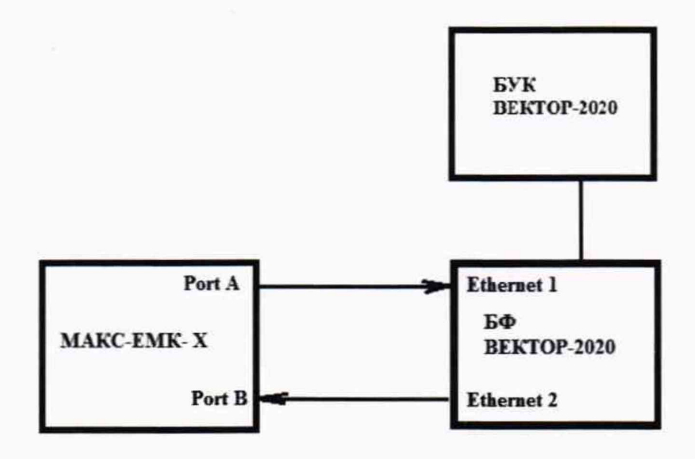

БФ ВЕКТОР-2020 - блок формирования комплекса программно-аппаратного ВЕКТОР-2020; БУК ВЕКТОР-2020 – блок управления комплексом программно-аппаратным ВЕКТОР-2020. Рисунок 18

Подключить тестер-анализатор к портам 1 и 2 блока формирования BEKTOP-2020 по схеме однонаправленного тестирования.

Для формирования требуемых коэффициентов потерь используется комплекс программно-аппаратный ВЕКТОР-2020.

В соответствии с руководством по эксплуатации на ВЕКТОР-2020 настроить его блок формирования на формирование коэффициентов потерь пакетов данных (PL1): 0; 0,1; 0,3; 0,5; 0,7; 0,9; 1,0.

На испытываемом тестере-анализаторе установить:

- «Процесс А»: «Тест трафика», «Терминал А>>В»;

- закладка «Заголовок»: «АRР-запрос», «Уровень 3» и «Автоматический IP получ.»;

- закладка «Дополнительно» параметры: нагрузка 100%, порог 0,00001, длина кадра 64

байта, длительность – 1 секунда.

дата

Подп. и

.№ дубл.

Сохранить настройки, нажав кнопку «Готово».

Запустить тест, нажав кнопку «Старт».

Наблюдать успешное прохождении теста.

Измеренный коэффициент потерь («Коэф.» - PL2) наблюдают в результатах проведённого теста трафика (рисунок 19).

| Ине          |     |      |          | A->B  | Rx    | Tx    | 1000F Rx               | Tx 1000F                       |              |      |
|--------------|-----|------|----------|-------|-------|-------|------------------------|--------------------------------|--------------|------|
| -            |     |      |          | Про   | шло О | 0:0   | 0:10 Остал.            | 00:00:00                       |              |      |
| B.Nº         |     |      |          |       |       |       | Готово                 |                                |              |      |
| . ИН         |     |      |          | Пар   | аметр |       | Кол-во                 | Коэф                           |              |      |
| 3aM          |     |      |          | Пот   | ери   |       | 0                      | 0.00000                        |              |      |
| щ            |     |      |          | Οш.   | кадры | р – 1 | Q                      | 0.0000                         |              |      |
| a            |     |      |          | CRC   |       |       | 0                      | 0.00000                        |              |      |
| дат          |     |      |          | Run   | ts    |       | 0                      | 0.00000                        |              |      |
| и.           |     |      |          | Jab   | ber   |       | 0                      | 0.00000                        |              |      |
| пдо          |     |      |          | Pau   | se    |       | 0                      | -                              |              |      |
|              |     |      |          | Ст    | арт   | Had   | стр.                   | •14:38                         |              |      |
|              |     |      |          |       |       |       | Рисунок 19             |                                |              |      |
| .пл          |     |      |          |       |       |       |                        |                                |              |      |
| <u>е</u> ПО, |     |      |          | 1     |       | Таа   |                        |                                | MAKO FMIL V  | 1    |
| HB.J         |     |      |          |       |       | rec   | теры-анализатор<br>Мет | ы пакетных се<br>голика поверк | и макс-емк-х | Лист |
| Z            | Изм | Лист | № докум. | Подп. | Дата  |       |                        | одина поверк                   | **           | 15   |

Абсолютную погрешность измерения коэффициента потерь пакетов данных вычислять по формуле (PL2-PL1).

Результат поверки считать положительным, если полученные значения абсолютной погрешности измерения коэффициента потерь пакетов данных в диапазоне измерений от 0 до 1 находятся в пределах  $\pm 1,5 \times 10^{-5}$ .

10.4 Определение относительной погрешности измерения пропускной способности канала передачи данных

Собрать схему испытаний в соответствии с рисунком 18.

Для формирования канала передачи данных с заданной пропускной способностью используется комплекс программно-аппаратный ВЕКТОР-2020. При помощи комплекса программно-аппаратного ВЕКТОР-2020 в соответствии с руководством по эксплуатации формировать значения пропускной способности канала передачи данных (TL2): 1 кбит/с, 10 кбит/с, 1 Мбит/с, 10 Мбит/с, 1 Гбит/с.

На испытываемом тестере-анализаторе установить:

- меню «Настройки прибора» выбрать «Сброс к настройкам по умолчанию», нажать кнопку «Сброс», выбрать вариант «Да»;
- меню «Процесс А», «RFC 2544», «Терминал А>>В».
- закладка «Заголовок» снять флаг «ARP–запрос», снять флаг «Уровень 3», в качестве MAC-адреса получателя указать MAC-адрес порта В.
- вкладка кадры убрать все установки, кроме 0064;
- Отключить все тесты RFC 2544, кроме теста «Пропускная способность» (на вкладках «Задержка», «Потери кадров» и «Предельная нагрузка» убрать галку «Выполнять»), нажать кнопку «Готово».
- Запустить тест RFC 2544 по кнопке «Старт».
- После завершения теста на вкладке «Пропускная способность» выбрать «T L1», так как по умолчанию отображается «T L2».

Измеренное тестером-анализатором значение пропускной способности получить на вкладке «Пропускная способность» (TL1).

Относительную погрешность измерения пропускной способности канала передачи данных для каждого проведенного измерения рассчитать по формуле (TL2-TL1)·100%/TL2.

Результат поверки считать положительным, если полученные значения относительной погрешности измерения пропускной способности канала передачи данных в диапазоне измерений от 1024 до  $1 \cdot 10^9$  бит/с находятся в пределах  $\pm 1$  %.

10.5. Определение абсолютной погрешности измерений средней задержки передачи пакетов данных, вариации задержки передачи пакетов данных

Собрать схему испытаний в соответствии с рисунком 18.

Синхронизировать шкалу времени тестера-анализатора модификации МАКС-ЕМК-Е по сигналам ГНСС ГЛОНАСС. Синхронизировать шкалу времени тестера-анализатора модификации МАКС-ЕМК-В по протоколам NTP/PTP.

Подключить тестер-анализатор к портам 1 и 2 блока формирования BEKTOP-2020 по схеме однонаправленного тестирования.

Для формирования требуемых эталонных задержек и вариаций задержек применить комплекс программно-аппаратный ВЕКТОР-2020.

Формирование с задаваемыми значениями при передаче данных (информации) временных задержек и их вариаций между последовательными кадрами/пакетами осуществляется при помощи БФ, входящего в состав ВЕКТОР-2020.

| ł |     |      |          |       |      | Тестеры-анализаторы пакетных сетей МАКС-ЕМК-Х | Лист |
|---|-----|------|----------|-------|------|-----------------------------------------------|------|
| l |     |      |          |       |      | Методика поверки                              | 16   |
|   | Изм | Лист | № докум. | Подп. | Дата | *                                             | 16   |

Для проведения формирования требуемых задержек и вариаций задержек в соответствии с руководством по эксплуатации на ВЕКТОР-2020 необходимо произвести следующие действия по конфигурированию:

- В главном окне программы на дисплее БУК ВЕКТОР-2020 перейти в раздел Модули и настройки;

- Выбрать соответствующий БФ из списка, который формирует эталонные задержки, навести на него курсор и дважды щелкнуть (мышью);

- Откроется окно, показанное на рис. 20;

дата

z

Подп.

Инв. № дубл.

Взам. инв. №

и дата

Полп.

Инв. № подл.

Изм Лист

№ докум.

Подп.

Дата

To Gamma 6

- Заполнить параметры сети передачи данных по каждому направлению передачи: (см. Таблицу 5);

- По окончании заполнения параметров нажать кнопку Применить.

| Минимальная зале  | e<br>enera | Мицимальцая  |            |
|-------------------|------------|--------------|------------|
| 50                | (MC)       | 20           | (MC        |
| Максимальная заде | ержка      | Максимальная | а задержка |
| 50                | (MC)       | 20           | (мс        |
| Потери            |            | Потери       |            |
| 1                 | (%)        | 5            | (%)        |

#### Рисунок 20

| Гаолица 5             |                                                           |
|-----------------------|-----------------------------------------------------------|
| Минимальная задержка  | Минимальное значение требуемой задержки, выраженное в мс  |
| Максимальная задержка | Максимальное значение требуемой задержки, выраженное в мс |
| Потери                | Коэффициент требуемых потерь пакетов, выраженный в %      |

Для проведения измерений устанавливать при помощи ВЕКТОР-2020 эталонные значения задержек и вариаций задержек в соответствии с таблицей 6. Таблица 6

| N₂         | Миним.                    | Максим.                    | Средняя                           | Вариация                         | Средняя                          | Вариация                    |    |
|------------|---------------------------|----------------------------|-----------------------------------|----------------------------------|----------------------------------|-----------------------------|----|
| ИЗМ.       | задержка,                 | задержка,                  | односторон-                       | односторон-                      | двусторон-                       | двусторон-                  |    |
|            | мс                        | мс                         | няя задержка,                     | ней задержки,                    | няя задержка,                    | ней                         |    |
|            |                           |                            | мс                                | мс                               | мс                               | задержки, м                 | ис |
| 1          | 0                         | 0                          | 0                                 | 0                                | 0                                | 0                           |    |
| 2          | 1                         | 3                          | 2                                 | 2                                | 4                                | 4                           |    |
| 3          | 45                        | 55                         | 50                                | 10                               | 100                              | 20                          |    |
| 4          | 90                        | 110                        | 100                               | 20                               | 200                              | 40                          |    |
| 5          | 475                       | 525                        | 500                               | 50                               | 1000                             | 100                         |    |
| 6          | 710                       | 790                        | 750                               | 80                               | 1500                             | -                           |    |
| 7          | 1450                      | 1550                       | 1500                              | 100                              | -                                | -                           |    |
| ]<br>однос | При поверко<br>торонних и | е тестера-ан<br>двусторонн | нализатора модл<br>них задержек и | ификации МАК(<br>и вариаций, при | С-ЕМК-Е прове<br>п поверке тесте | сти измерен<br>ра-анализато | р  |
|            |                           |                            |                                   |                                  |                                  |                             |    |
|            |                           |                            |                                   |                                  |                                  |                             |    |
|            |                           |                            | Tectentia                         | anaunaatopri nak                 | атин х сотой МА                  | KC-EMK-X                    | Т  |

| Методика | поверки |  |  |
|----------|---------|--|--|
|          |         |  |  |

17

модификации МАКС-ЕМК-В провести измерения только двусторонних задержек и вариаций. Двусторонние задержки и вариации измеряются в режиме с использованием шлейфа.

На испытываемом тестере-анализаторе установить:

- «Процесс А»: «Тест трафика», «Терминал А>>В»;

- закладка «Заголовок»: «АRР-запрос», «Уровень 3» и «Автоматический IP получ.»;

 закладка «Дополнительно» параметры: нагрузка 100%, порог 0,00001, длина кадра 64 байта, длительность – 1 секунда.

Сохранить настройки, нажав кнопку «Готово».

Запустить тест, нажав кнопку «Старт».

Наблюдать успешное прохождении теста.

Измеренную задержку («Задержка») и вариацию задержки (PDV) наблюдают в результатах проведённого теста трафика (рисунок 21).

| A->B Rx Tx   | 1000F R× T       | 1000F |
|--------------|------------------|-------|
| Прошло 00:00 | ):12 Остал. 00:( | 00:00 |
| 🔴 Тест       | успешно пройде   | н.    |
| Параметр     | Кол-во           | Коэф  |
| Тх кадры     | 14911387         |       |
| Rx кадры     | 14911387         |       |
| Тх байт      | 954328768        |       |
| Vrt,M6ит/c   | 1000м6ит/с       |       |
| PDV          | 0                |       |
| Задержка     | 8нс              |       |
| Старт Нас    | тр.              | 16:11 |

Рисунок 21

Наблюдать успешное прохождении теста.

дата

Z

Подп.

Инв.№ дубл.

Взам. инв. №

дата

Ы

Подп.

ИНВ. № ПОДЛ.

После завершения теста оценить измеренные задержки (PD2) и вариации (PDV2) в результатах проведённого теста трафика.

Сравнить полученные результаты измерений с сформированными BEKTOP-2020 PD1, PDV1.

Рассчитать абсолютную погрешность, как разность полученных значений PD (PDV) для каждого проведенного измерения.

Результаты поверки считать положительными, если:

- абсолютная погрешность измерений средней задержки передачи пакетов данных в диапазоне измерений от 0 до 1,5·10<sup>6</sup> мкс находится в пределах ±0,1 мкс;

- абсолютная погрешность измерений вариации задержки передачи пакетов данных в диапазоне измерений от 0 до 1.10<sup>5</sup> мкс находится в пределах ±0,1 мкс.

10.6 Определение абсолютного смещения собственной шкалы времени относительно шкалы времени UTC (SU) в режиме синхронизации по сигналам ГНСС ГЛОНАСС

Поверка проводится для тестера-анализатора модификации МАКС-ЕМК-Е.

Синхронизировать шкалу времени тестера-анализатора модификации МАКС-ЕМК-Е по сигналам ГНСС ГЛОНАСС.

Собрать схему испытаний в соответствии с рисунком 22.

|     |      |          |       |      | Тестеры-анализаторы пакетных сетей МАКС-ЕМК-Х | Лис |
|-----|------|----------|-------|------|-----------------------------------------------|-----|
| Изм | Лист | № докум. | Подп. | Дата | Методика поверки                              | 18  |

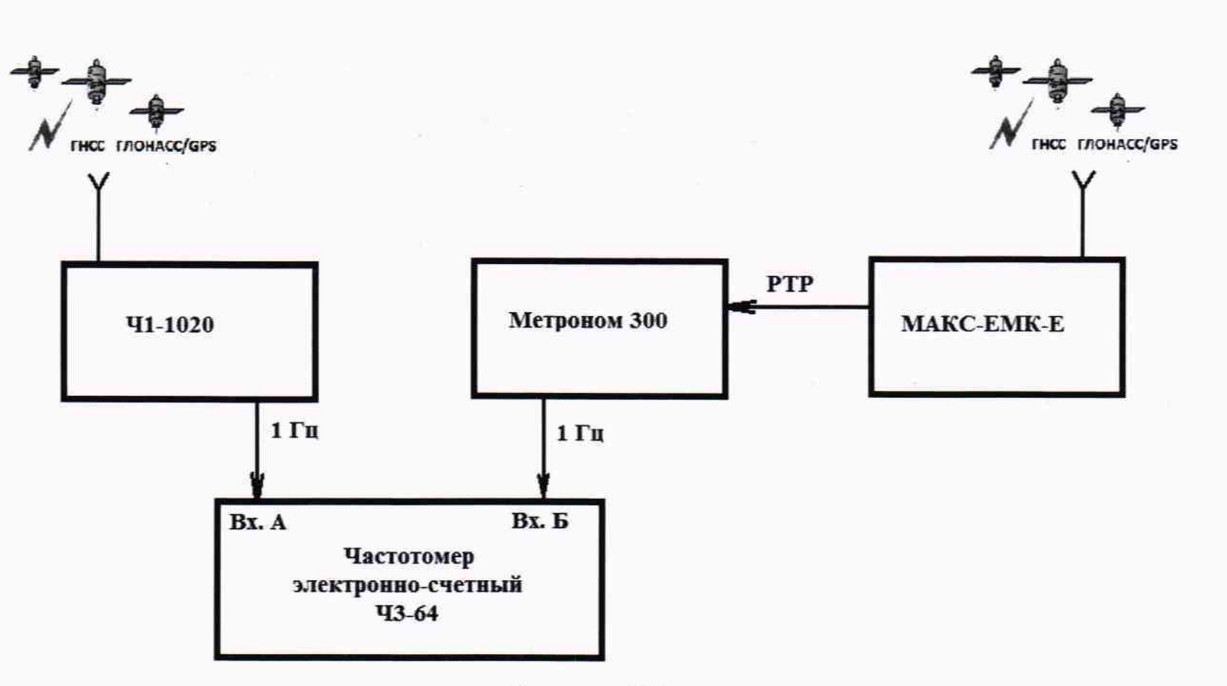

Рисунок 22

Подготовить устройство синхронизации частоты и времени Метроном 300 в соответствии с его руководством по эксплуатации. Метроном 300 настроить для работы в режиме синхронизации по РТР протоколу от тестера-анализатора через интерфейс Ethernet.

Настроить входы А и Б частотомера в соответствии с параметрами импульсных сигналов 1 Гц: измерения по переднему фронту, входная нагрузка не менее 1 кОм. На вход А частотомера подать импульсный сигнал 1pps от Метроном 300, на вход Б частотомера подать импульсный сигнал 1pps от стандарта частоты и времени рубидиевого Ч1-1020. Частотомер установить в режим измерений интервалов времени. При подключении одинаковых кабелей ко входам А и Б частотомера, необходимо учитывать переход к последующему импульсу 1 Гц и из полученного результата измерения вычитать 1 с.

Произвести не менее 100 измерений абсолютного смещения собственной шкалы времени относительно шкалы времени UTC (SU) в режиме синхронизации по сигналам ГНСС ГЛОНАСС.

Оценить среднее арифметическое значение измеряемого интервала времени  $T_{no}$  формуле (1).

$$\overline{T} = \frac{1}{n} \cdot \sum_{i=1}^{n} T_i$$

где T<sub>i</sub> - i-й результат измерения; n – количество измерений.

Вычислить среднее квадратическое отклонение результатов измерений по формуле (2):

$$\sigma = \sqrt{\frac{\sum_{i=1}^{n} (T_i - \overline{T})^2}{n-1}} \tag{2}$$

Вычислить среднее квадратическое отклонение среднего арифметического по формуле (3):

$$S_{\bar{T}} = \frac{\sigma}{\sqrt{n}}$$

Изм Лист № докум. Подп. Дата
Тестеры-анализаторы пакетных сетей МАКС-ЕМК-Х Лист
19

Инв.№ подл. Подп. и дата Взам. инв.№ Инв.№ дубл. Подп. и дата

(1)

(3)

Рассчитать доверительные границы случайной погрешности по формуле (4):

$$\varepsilon = tS_{\bar{T}}$$

Где t – коэффициент Стъюдента, при (n-1)=9 и доверительной вероятности 0,95, равный 2,26;

Оценить доверительные границы неисключенной систематической погрешности (НСП) по формуле (5):

$$\Theta_{\Sigma} = \pm k \cdot \sqrt{\sum_{i}^{3} \Theta_{i}^{2}}$$

Где k=1,1 при количестве составляющих НСП не менее 3-х и доверительной вероятности 0,95.

-Определы допускаемой погрешности измерения интервалов времени

стандартом частоты и времени рубидиевым Ч1-1020 ±10 нс;

*Θ*<sup>2</sup> в *Θ*<sup>3</sup> ределы допускаемой погрешности при измерении задержки сигнала кабелях, ±0,62 нс.

Оценить доверительные границы погрешности по формуле (6):

$$\Delta = K \cdot S_{\Sigma}$$
 (6)  
Где К – коэффициент, зависящий от соотношения случайной составляющ

Где К – коэффициент, зависящий от соотношения случайной составляющей погрешности и неисключенной систематической погрешности, вычисляемый по формуле (7):

$$K = \frac{\varepsilon + \Theta_{\Sigma}}{S_{\overline{T}} + S_{\Theta}}$$

дата

И

Подп.

Инв. № дубл.

инв. №

B3am.

дата

z

Подп.

**Чнв.№** подл.

**Суммарное среднее квадратическое отклонение, вычисляемое по формуле (8):** 

$$S_{\Sigma} = \sqrt{S_{\Theta}^2 + S_{\overline{T}}^2}$$

**S**<sub>0</sub> среднее квадратическое отклонение неисключенной систематической погрешности, вычисляемое по формуле (9):

$$S_{\Theta} = \frac{\Theta_{\Sigma}}{\sqrt{3}}$$

(9)

(8)

(7)

(4)

(5)

Максимальное значение абсолютного смещения собственной шкалы времени относительно шкалы времени UTC (SU) в режиме синхронизации по сигналам ГНСС ГЛОНАСС определить по формуле (10).

$$\Delta T_{max} = \pm (|\bar{T}| + \Delta)$$

(10)

Результат поверки считать положительным, если полученное максимальное значение абсолютного смещения собственной шкалы времени относительно шкалы времени UTC (SU) в режиме синхронизации по сигналам ГНСС ГЛОНАСС, находится в пределах ±100 нс.

10.7 Определение абсолютного смещения собственной шкалы времени относительно шкалы времени UTC (SU) в режиме синхронизации по протоколам NTP/PTP

Собрать схему испытаний в соответствии с рисунком 23.

|     |      |          |       |      | Тестеры-анализаторы пакетных сетей МАКС-ЕМК-Х<br>Метолика поверки | Лист |
|-----|------|----------|-------|------|-------------------------------------------------------------------|------|
| Изм | Лист | № докум. | Подп. | Дата | · · · · · · · · · · · · · · · · · · ·                             | 20   |

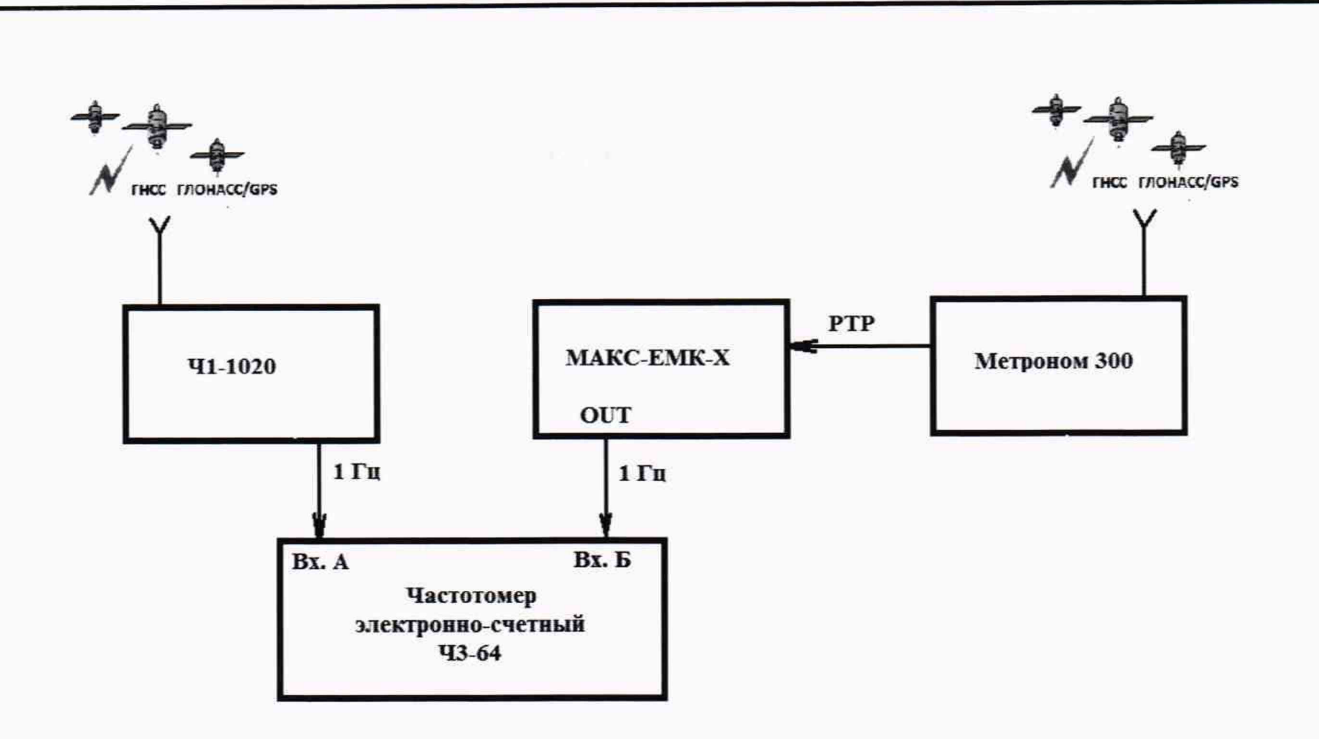

Рисунок 23

Синхронизировать шкалу времени тестера-анализатора по протоколу NTP/PTP с устройством синхронизации частоты и времени Метроном 300. Метроном 300 настроить для работы в режиме синхронизации от ГНСС ГЛОНАСС.

Настроить входы А и Б частотомера в соответствии с параметрами импульсных сигналов 1 Гц: измерения по переднему фронту, входная нагрузка не менее 1 кОм. На вход А частотомера подать импульсный сигнал 1pps от испытываемого тестера-анализатора, на вход Б частотомера подать импульсный сигнал 1pps от стандарта частоты и времени рубидиевого Ч1-1020. Частотомер установить в режим измерений интервалов времени. При подключении одинаковых кабелей ко входам А и Б частотомера, необходимо учитывать переход к последующему импульсу 1 Гц и из полученного результата измерения вычитать 1 с.

Произвести 10 измерений абсолютного смещения собственной шкалы времени относительно шкалы времени UTC (SU) в режиме синхронизации по протоколам NTP/PTP.

Результат поверки считать положительным, если значения абсолютного смещения собственной шкалы времени относительно шкалы времени UTC (SU) в режиме синхронизации по протоколам NTP/PTP, находятся в пределах ±1000 мкс.

# 11 Подтверждение соответствия средства измерений метрологическим требованиям

11.1 Результаты измерений, полученные при определении каждой метрологической характеристики, необходимо обработать, сопоставив с установленными при утверждении типа зондов ESR метрологическими характеристиками.

11.2 Критерием принятия поверителем решения о подтверждении соответствия средства измерений метрологическим требованиям является соответствие результатов определения метрологических характеристик, которые требуется подтвердить при проведении периодической поверки, установленным при утверждении типа зондов ESR.

#### 12. Оформление результатов поверки

12.1 При поверке вести протокол произвольной формы.

12.2 Результаты поверки оформляются в соответствии с приказом Минпромторга России от 31.07.2020 г. № 2510.

12.3 При положительных результатах поверки выдается свидетельство о поверке и данные о поверке вносятся в Федеральный информационный фонд по обеспечению

|     |      |          |       |      | Тестеры-анализаторы пакетных сетей МАКС-ЕМК-Х | Лист |
|-----|------|----------|-------|------|-----------------------------------------------|------|
| _   |      |          |       |      | Методика поверки                              | 21   |
| Изм | Лист | № докум. | Подп. | Дата |                                               | 21   |

единства измерений. При отрицательных результатах поверки средство измерений к применению не допускаются и на него выдается извещение о непригодности с указанием причин забракования.

12.4 Знак поверки наносится на заднюю панель тестера-анализатора и на свидетельство о поверке.

Главный метролог ООО «КИА»

y Dear

В.В. Супрунюк

| іл. Подп. и дата |     |      | .8       |       |      |                                                                   |      |
|------------------|-----|------|----------|-------|------|-------------------------------------------------------------------|------|
| Инв.№ дуб        |     |      |          |       |      |                                                                   |      |
| Взам. инв.№      |     |      |          |       |      |                                                                   |      |
| Подп. и дата     |     |      |          |       |      |                                                                   |      |
| .пдог            |     |      |          |       |      |                                                                   |      |
| Инв. №           |     |      |          |       |      | Тестеры-анализаторы пакетных сетей МАКС-ЕМК-Х<br>Методика поверки | Лист |
|                  | Изм | Лист | № докум. | Подп. | Дата |                                                                   | 22   |